課題9: jQuery UI をインストールしよう

jQueryはjQuery UIと呼ばれるユーザーインターフェースも導入することができるようになっています。 今回は日付選択インターフェースをインストールして実験してみよう

まず、<u>http://jquery.com/download/</u> にアクセスして theme が「UI lightness」になっているのを確認 して、「Download」を押します。保存を選択して、名前をつけて保存してください。

ダウンロードしたファイルは ZIP ファイルなので、右クリックして「すべて展開」を行いファイルを展開する。

その中から、今回は3つのファイルだけ、jquery 実験ファルダーにコピーする

1:/js フォルダーの jquery-ui-1.8.16.custom.min.js

2:/css/ui-ligthess/images/jquery-ui-1.8.16.custom.css

3:/development-bundle/ui/i8n/jquery.ui.datepicker-ja.js

[datepicker.html] <!DOCTYPE html> <html> <head> <meta charset="UTF-8" /> <title>jQuery UI の基本</title> khref="../jquery-ui-1.8.16.custom.css" rel="stylesheet" type="text/css" /> <script type="text/javascript" src="../jquery-1.6.4.min.js"></script> <script type="text/javascript" src="../jquery-ui-1.8.16.custom.min.js"></script> <script type="text/javascript" src="../jquery.ui.datepicker-ja.js"></script> <script type="text/javascript"> \$(function () { \$('#date').datepicker(\$.datepicker.regional['ja']); }); </script> </head> <body> <form> 日付: <input type="text" id="date" /> </form> </body> </html>

jQuery UI には Interractions(マウス操作による対話操作)、Widget(高機能な UI 部品)、Effect(標準アニメ ーションの拡張)といった機能を提供していますが、今回は Widget の datepicker の日付入力ボックスを 使います。

JavaScriptの記述は \$.datePicker.regional['ja']となっていますが、これは日本語のカレンダーを表示しな さいという意味です。ドイツ語、フランス語などに変更も可能ですが、その際にはその国の js ファイル をコピーしてください。